**2<sup>nd</sup> CAS** : L'admission ne suit pas une **inscription** scolaire effectuée préalablement par la mairie via l'application « Outil Numérique pour la Direction de l'Ecole » ou par une application mairie interfacée avec « Outil Numérique pour la Direction de l'Ecole », parce que la mairie n'est pas informatisée ou ne procède pas du tout à l'inscription des élèves.

L'admission acceptée est seulement individuelle.

• Gestion individuelle de l'admission acceptée et de la mise en admissibilité

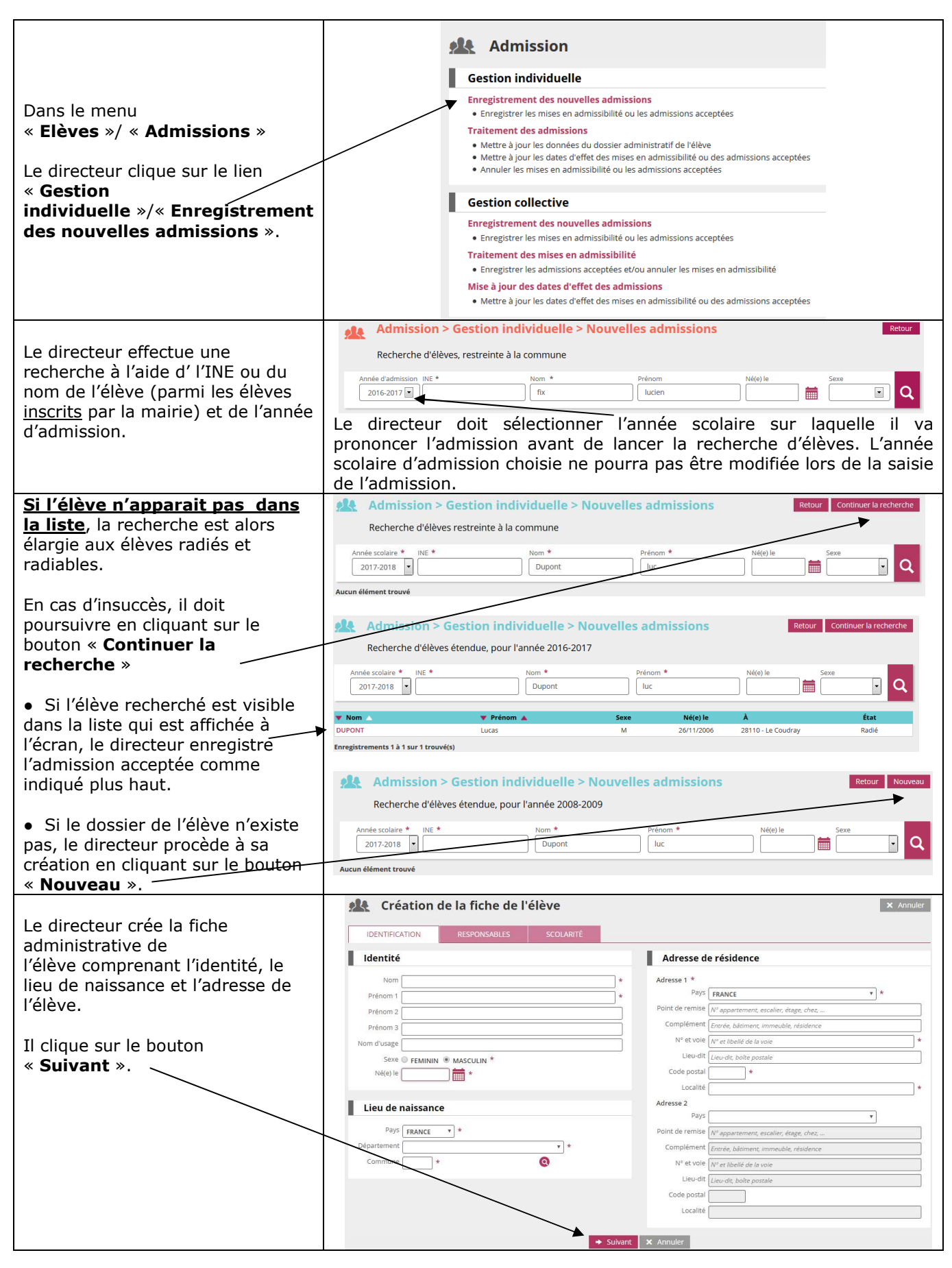

| Il rattache à l'élève au moins un <b>représentant légal</b> .<br>Il est possible d'ajouter maximum               |                                                                                                    | × Annuler    |
|----------------------------------------------------------------------------------------------------|----------------------------------------------------------------------------------------------------|--------------|
| personnes en charge de l'élève.                                                                                  | (liste vide)<br>← Précédent → Sulvant X Annuler                                                                                                    |              |
| Si la recherche a abouti ou si une<br>nouvelle fiche au nom du<br>responsable a été créée.                       | Rattachement d'une personne en charge de l'élève :<br>Rattachement d'une personne en charge de l'élève<br>Recherche d'une personne responsable                                                                                                    | × Annuler    |
| Pour le rattachement d'une<br>« <b>personne en charge</b> » de<br>l'élève, le directeur d'école :                | PERSONNE RESPONSABLE     PERSONNE MORALE       Nom *     DUPONT   Eugénie                                                                                                    | Nouveau<br>Q |
| <ul> <li>Selectionne le <u>responsable</u></li> <li>Indique le type de rattachement<br/>avec l'enfant</li> </ul> | Sél.     Civilité     Nom     Aresse de résidence       Image: Sel.     DUPONT     Eugénie     10 RUE MOLIERE<br>45000 ORLEANS       Enregistrements 1 à 1 sur 1 trouvé(s)     Informations du rattachement                                                                                                    | â            |
|                                                                                                    | Lien avec l'élève 🔹 💌                                                                                                    |              |
|                                                                                                    | ✓ Valider 🛛 🗙 Annuler                                                                                                    |              |
|                                                                                                    | Rattachement d'un représentant de l'élève :         Rattachement d'un représentant légal         Recherche d'une personne responsable         PERSONNE RESPONSABLE         PERSONNE RESPONSABLE                                                                                                    | Annuler      |
| Pour le rattachement d'un<br>« <b>représentant légal</b> » de<br>l'élève, le directeur d'école :                 | Nom * Prénom * DUPONT Gérard                                                                                                    | Nouveau<br>Q |
| Sélectionne le responsable                                                                                       | Sél.     Civilité     Nom     Prénom     Adresse de résidence       Image: Marcola de la construction de la construction de la c | <b>≜</b>     |
| Indique le type de rattachement<br>avec l'enfant                                                                 | Enregistrements 1 à 1 sur 1 trouvé(s)                                                                                                    |              |
| <ul> <li>Indique l'accord ou non du<br/>représentant de communiquer<br/>ses adresses</li> </ul>                  | Lien avec l'élève *<br>Autorise à communiquer ses adresses (adresse po©a <b>bui</b> t ⊲ <b>u Nion) ® Pas de réponse</b> *                                                                                                    |              |
| • Indique la profession et la                                                                                    | Profession et catégorie socio-professionnelle (PCS)                                                                                                    |              |
| catégorie socio-professionnelle<br>(PCS) du représentant                                                         | ✓ Valider × Annuler                                                                                                    | 5            |
|                                                                                                    | Création de la fiche administrative de l'élève                                                                                                    |              |
| pour la recherche est affichée.                                                                                  | IDENTIFICATION RESPONSABLES SCOLARITÉ                                                                                                    |              |
| Le directeur renseigne ensuite les<br>données de scolarité :<br>Niveau (obligatoire),                            | CYCLE II     CYCLE II     CYCLE II       0     COURS PERPARATORE     © COURS PERPARATORE       0     PETITE SECTION     © COURS DELEMENTAIRE 1ERE ANNEE       0     MOYENNE SECTION     © COURS ELEMENTAIRE 2EME ANNEE       0     GRANDE SECTION     © COURS ELEMENTAIRE 2EME ANNEE                                                                                                    |              |
| Périscolaire (facultatif),                                                                                       | Services périscolaires                                                                                                    |              |
| Et date d'effet de l'admission<br>acceptée ou de la mise en<br>admissibilité.                                    | Garderie matin Ouji Non<br>Garderie soir Ouji Non<br>Études surveilles Ouji Non<br>Restaurant scolaire Ouji Non<br>Transport scolaire Ouji Non                                                                                                    |              |
|                                                                                                    | Admission acceptée     Date d'effet                                                                                                    |              |
|                                                                                                    | ◆ Précédent ✓ Valider X Annuler                                                                                                    |              |